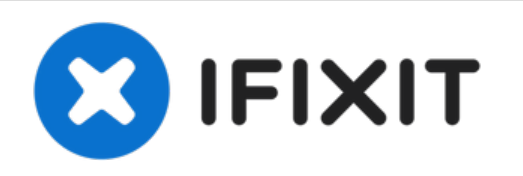

# Remplacement du cache de la RAM du Sony Vaio VGN-FS640

Ce tutoriel aide les utilisateurs à retirer le...

Rédigé par: Brian Marchini

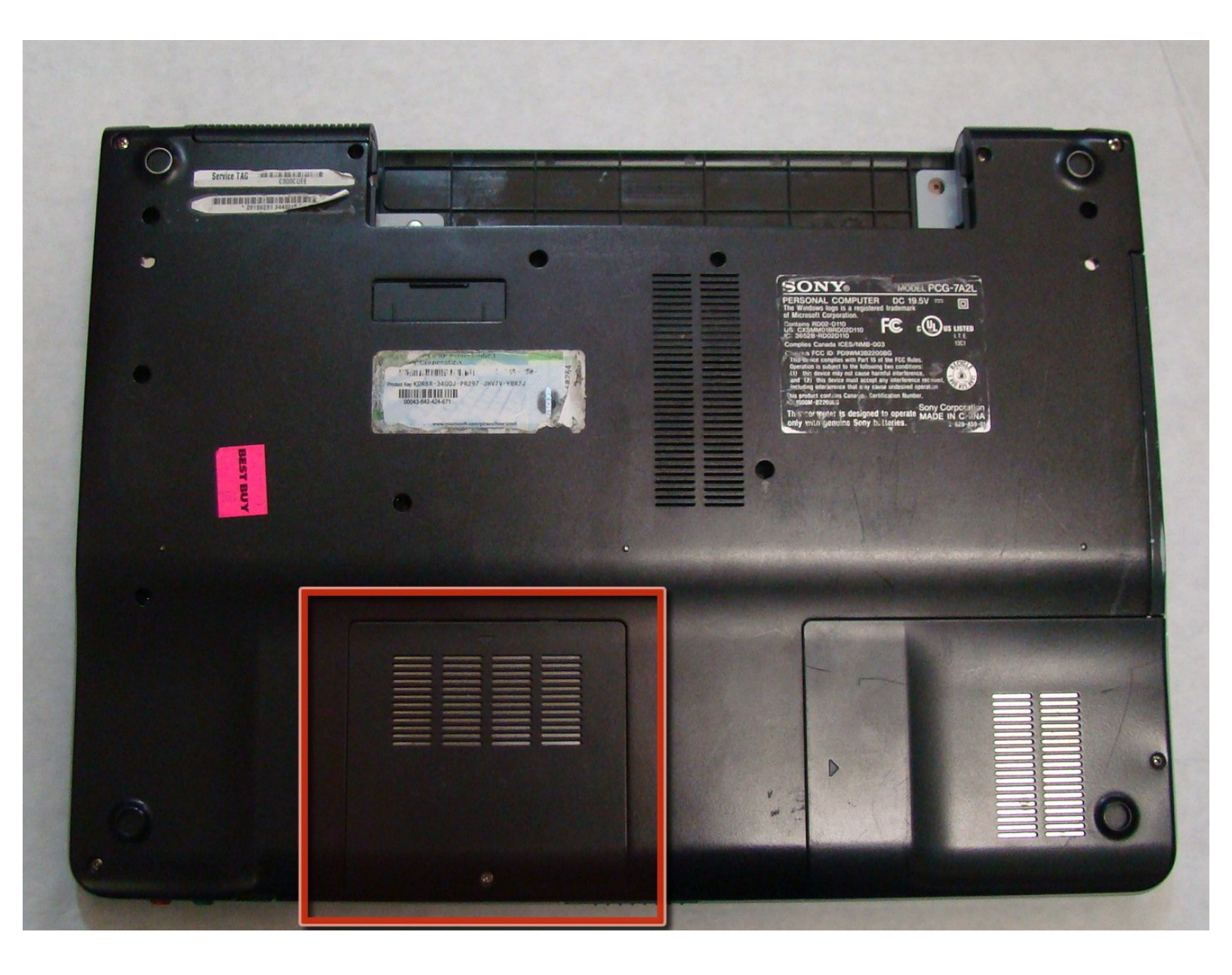

## INTRODUCTION

Ce tutoriel aide les utilisateurs à retirer le cache en plastique qui protège le compartiment de la RAM des ordinateurs portables Sony Vaio VGN-FS640.

#### **OUTILS:**

• Phillips #00 Screwdriver (1)

#### Étape 1 — Batterie

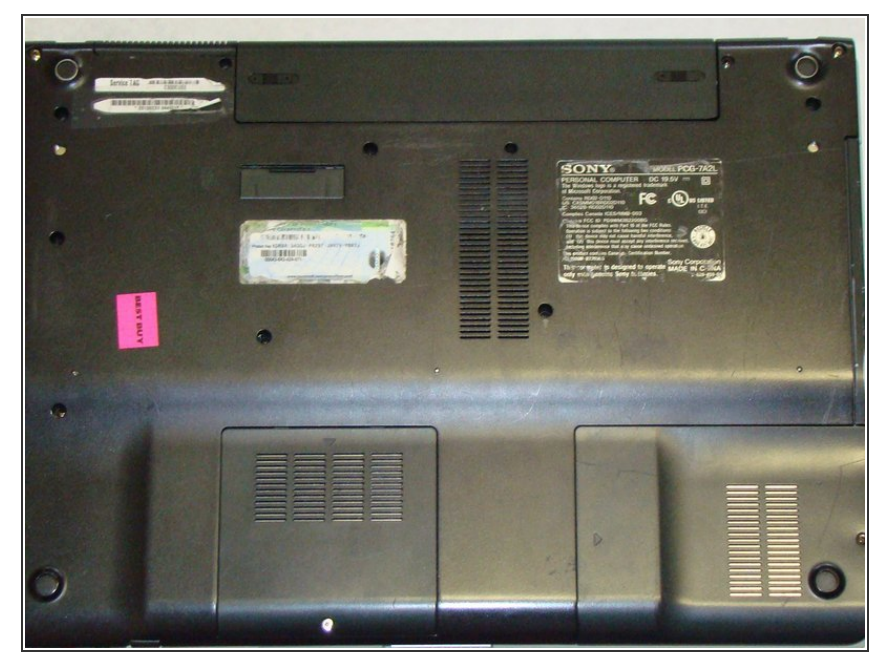

 Posez l'ordinateur portable fermé sur son écran de façon à ce que le dessous soit face à vous.

# Étape 2

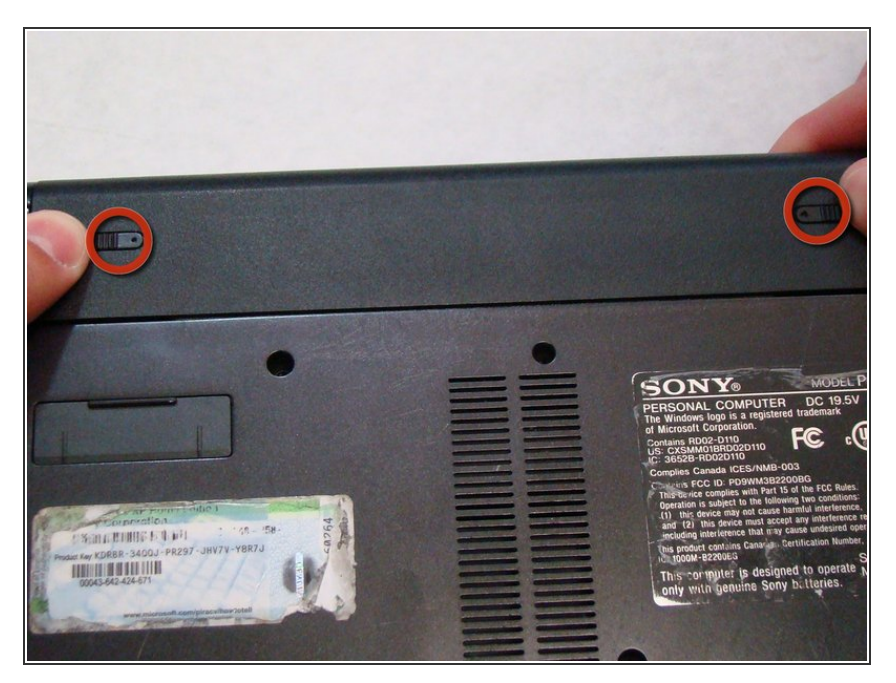

• Poussez les deux loquets vers le centre de la batterie.

# Étape 3

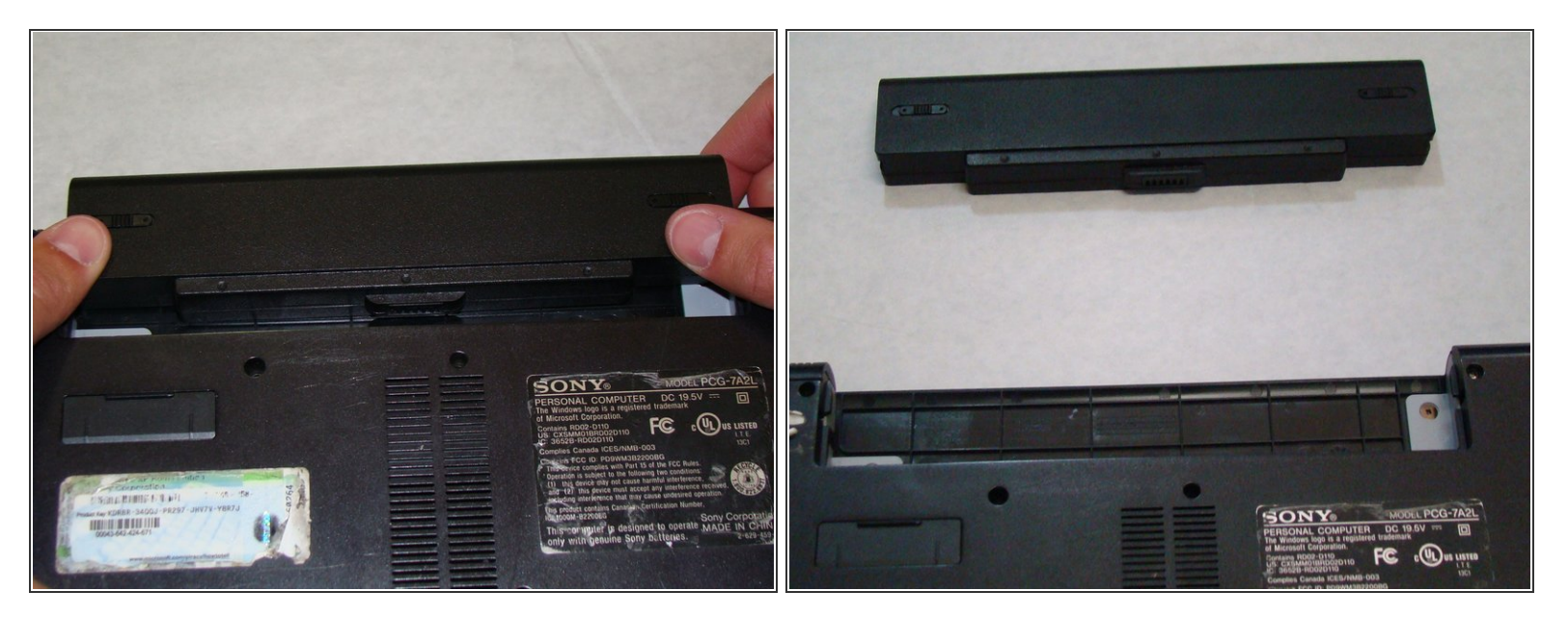

- Retirez la batterie en la poussant hors de l'ordinateur portable.
- Éloignez la batterie de l'ordinateur portable.

#### Étape 4 — Cache de la RAM

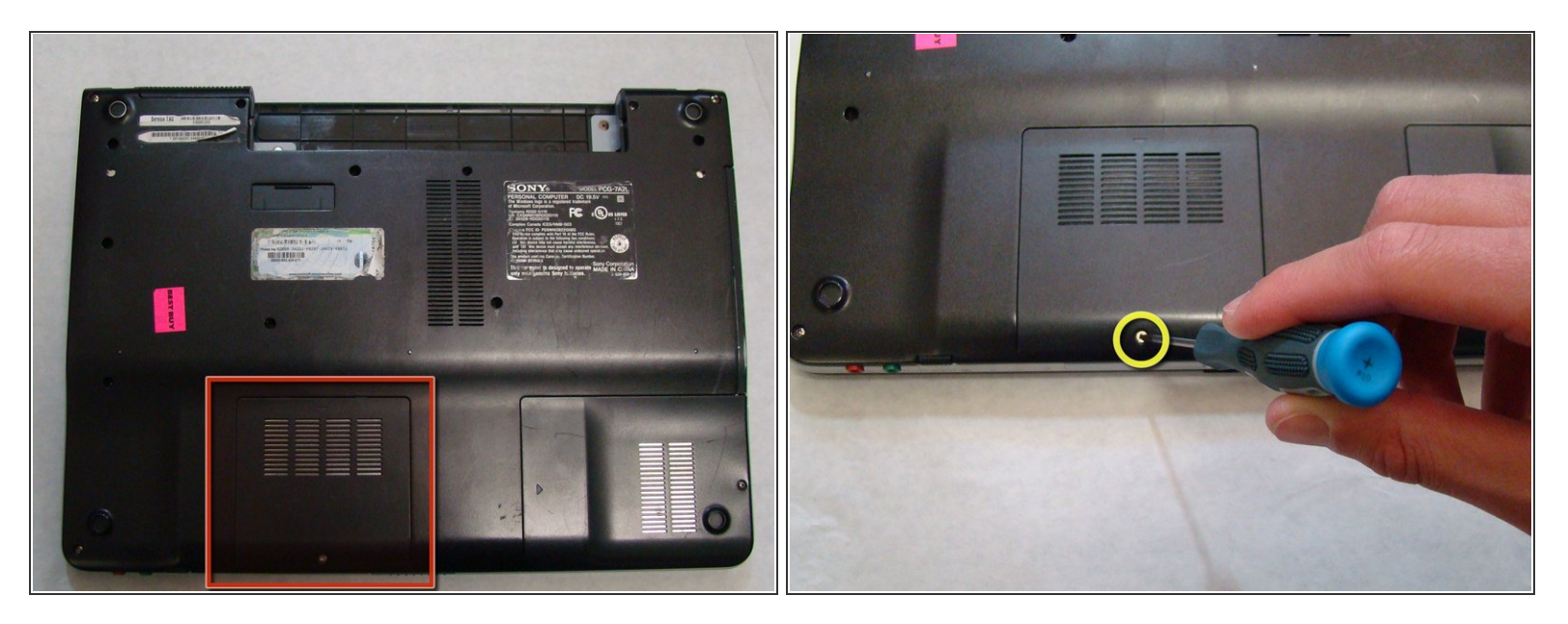

- En plaçant le bas de l'ordinateur portable face à vous, repérez le cache de la RAM.
- La RAM est couverte par un cache de protection avec une grille de ventilation composée de quatre colonnes.
- Localisez la vis (longueur : 4,8 mm) qui maintient le cache, près du bord de l'ordinateur portable.
  Dévissez-la à l'aide de votre tournevis cruciforme n° 0.

#### Étape 5

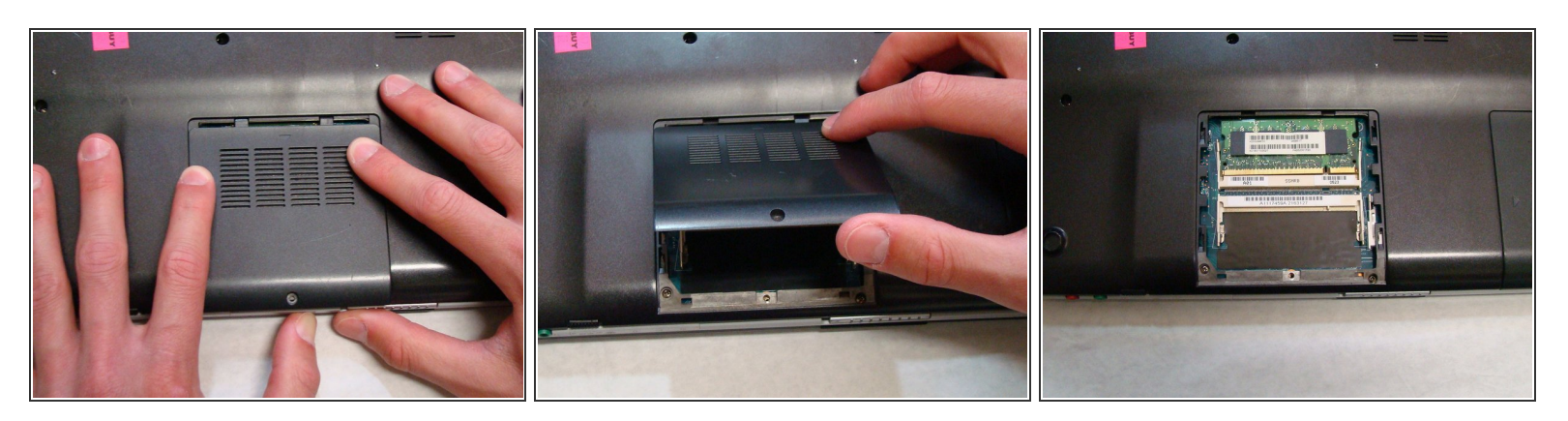

- Utilisez vos doigts pour faire glisser le cache hors de l'ordinateur portable. (Il devrait glisser de quelques millimètres seulement)
- Une fois le cache déplacé de sa position de verrouillage, il peut être soulevé sans exercer la moindre résistance.

Pour remonter votre appareil, suivez ces instructions dans l'ordre inverse.